# Workaround: Leveraging Legacy DSM eTool Functionality

**Disclaimer:** This information has been documented to aid in working around known issues with the PIEE DSM application until permanent solutions are implemented. There may be instances where this information may not achieve the desired functionality. Users must consult the WBT in PIEE, review content on the Delivery Schedule Manager site or collaborate with contract management team members for potential solutions. If no success, users will need to initiate a Trouble Ticket.

# Contents

| Purpose                                                                 | 2  |
|-------------------------------------------------------------------------|----|
| External Users (Customers)                                              | 2  |
| Access to Legacy DSM Application in DCMA eTools                         | 2  |
| Requesting DSM via EWAM (New User)                                      | 2  |
| Using Contract Management Team View (CMT Viewer) to Locate CMT Members  | 3  |
| Using Contract Viewer                                                   | 5  |
| DCMA Users                                                              | 8  |
| Using the Contract Management Team View (CMTView) to Locate CMT Members | 8  |
| Using the CMT Report from COGNOS                                        | 10 |
| Using the Information                                                   | 10 |

# Purpose

The purpose of this guidance is to assist with navigating known issues in the PIEE DSM application. Users will be required to combine use of the legacy DSM eTool with the PIEE DSM application until fixes and enhancements can be implemented in the new application. This guidance will assist users with accessing the DCMA intranet and locating contract management team members. Some of the data fields may be grayed for security.

# External Users (Customers)

External users or Customers are defined as representatives from the Air Force, DLA, Navy, Army, Marines, and other contracting activities as cited in PGI 202.1 Definitions.

## Access to Legacy DSM Application in DCMA eTools

DCMA recommends maintaining or requesting access to the legacy DSM eTool to access two eTools: "Contract Management Team View (CMT Viewer)" and "Contract Viewer."

- 1. To maintain access, users will need to login once every 30 days. Otherwise, accounts will be deleted or deactivated.
- 2. To gain access to the legacy DSM eTool customer users will need to request access via EWAM: https://eadf.dcma.mil/ewam2/registration/setup.do
  - a. Guidance on using EWAM is here: <a href="https://www.dcma.mil/WBT/ewam/">https://www.dcma.mil/WBT/ewam/</a>

#### Requesting DSM via EWAM (New User)

- 1. Go here: https://eadf.dcma.mil/ewam2/registration/setup.do
- 2. Input email address and confirm email address, then select "Submit" E-Mail Address. Please enter your E-Mail Address.

| E-Mail Address |                    | 1        |        |  |                            |                  |                                   |
|----------------|--------------------|----------|--------|--|----------------------------|------------------|-----------------------------------|
| E-Mail         | testemail@test.com |          |        |  |                            |                  |                                   |
| Confirm E-Mail | testemail@test.com |          |        |  |                            |                  |                                   |
|                |                    | <b>_</b> |        |  |                            |                  |                                   |
|                |                    |          | Submit |  |                            |                  |                                   |
|                |                    |          |        |  |                            |                  |                                   |
|                |                    |          |        |  | eTools Training • Site Ind | lex Privacy FOIA | <ul> <li>Accessibility</li> </ul> |

3. Select Organization Type and select "Submit Organization Type"

| P | GUSTATION<br>ase enter your information to request access to DCMA eTools applications.<br>SRTANT NOTE FOR DCMA EMPLOYEES: Please access your eTools applications using the DCMA Workspace Portal. If you need access to an application, contact your supervisor to provide you access through IWAM. Thank you. |
|---|----------------------------------------------------------------------------------------------------|
| C | ofile                                                                                                    |
|   | Organization Type                                                                                                    |
|   | Mease select your Organization Type first.                                                                                                    |
|   | DoD Other Government Commercial                                                                                                    |
|   |                                                                                                    |
|   | Submit Organization Type                                                                                                    |
|   |                                                                                                    |

4. Enter information required for registration. Fill in all areas in User Profile as they relate to user needs. At a minimum, all the items with a red asterisk (\*) is required to be entered. In Toolset Detail, users will need to select

"Delivery Schedule Manager" to get DSM. When complete, select "Submit Registration."

| Registration<br>Please enter your information to request access to DCMA eTools applications.<br>JMMONTAIN NOT FOR DCMA THRUPTED: Heare access your clivals applications using the DOMA Workspace Partal. If you need | d access to an application, contact your supervisor to provide you access through DWMM. Thank you.                                |                                          |                                                        |
|----------------------------------------------------------------------------------------------------|----------------------------------------------------------------------------------------------------|------------------------------------------|--------------------------------------------------------|
| Profile Organization Type                                                                                                    |                                                                                                    |                                          |                                                        |
| Please select your Organization Type first.                                                                                                    |                                                                                                    |                                          |                                                        |
| DoD     Other Government     Commercial                                                                                                    |                                                                                                    |                                          |                                                        |
|                                                                                                    |                                                                                                    |                                          |                                                        |
| User Profile DOD Organization Detail                                                                                                    |                                                                                                    | 1                                        |                                                        |
| *Corganization Name *Primary DoDAAC                                                                                                    | <b>`</b>                                                                                                    |                                          |                                                        |
| *Phone Secondary DoDAAC(s)                                                                                                    | Add this DoDAAC                                                                                                    |                                          |                                                        |
| E-Mail r                                                                                                    |                                                                                                    | Fill in all areas with the red asterisk. |                                                        |
|                                                                                                    |                                                                                                    | Comments and Secondary DoDAAC(s) are     |                                                        |
|                                                                                                    |                                                                                                    | optional.                                |                                                        |
|                                                                                                    |                                                                                                    |                                          |                                                        |
| Testes Dated                                                                                                    |                                                                                                    |                                          |                                                        |
| You must choose at least one toolset from this list in order to complete your registration. Please choose on                                                                                                    | ely the application(s) you need access to, if you are unsure what application you need - please contact your DDMA representative. |                                          |                                                        |
| Contract Audit Follow-Up (CAFU) Commigner V                                                                                                    | and down with 200 down with                                                                                                    |                                          |                                                        |
| Delivery Schedule Management (DSH)                                                                                                    |                                                                                                    |                                          |                                                        |
| Electronic Contract Administration Request System (ECARS)     EIAR-Reporting Entity Community                                                                                                    |                                                                                                    |                                          |                                                        |
| Form 1 (2004drainear                                                                                                    | Delivery Schedule Manager (DSM) is the                                                                                            |                                          |                                                        |
| Preavard Survey System (PASS)                                                                                                    | option to select to access to DSM.                                                                                                |                                          |                                                        |
| Strategic Systems Programs - Naval     Workspace Portal for Combat Support Center                                                                                                    |                                                                                                    |                                          |                                                        |
| Workspace Portal for Government-Industry Data Exchange Program     Workspace Portal for Industrial Advantage Program                                                                                                 |                                                                                                    |                                          |                                                        |
| <ul> <li>Workspace Fortal for Industrial base Analysis Community</li> </ul>                                                                                                    |                                                                                                    |                                          |                                                        |
| Submit F                                                                                                    | Registration                                                                                                    |                                          |                                                        |
|                                                                                                    |                                                                                                    |                                          | effoels Training Site Index Privacy FOIA Accessibility |

## Using Contract Management Team View (CMT Viewer) to Locate CMT Members

This is a method to use to pull CMT mappings individually.

2.

CMO DoDAAC

Role

1. As a Customer user, the only way to access the CMT View is through the legacy DSM eTool (it is called CMTViewer in DSM)

| elools<br>Welcome                                                                                                    | HELP   FEEDBACK   EXIT<br>Delivery Schedule Manager 2.7 |
|----------------------------------------------------------------------------------------------------|---------------------------------------------------------|
| Home   Workload   Contract Viewer   CMT Viewer   Search   Administration   Reports                                                                    |                                                         |
| Delivery Schedule Manager                                                                                                    | Inbox                                                   |
| Welcome to Delivery Schedule Manager. This eTool provides two-way trackable communication between DCMA and our customers, concerning contract deliver | y and information.                                      |
| Inbox                                                                                                    | C Load Workload                                         |
| Selecting CMT Viewer on the yellow bar will take user to the next screen:                                                                             |                                                         |
| Welcome to the Contract Management Team Viewer. This eTool provides the ability to view the CMT for a CAGE or Contract in MOCAS.                      |                                                         |
| Find Specific Mappings                                                                                                    |                                                         |
|                                                                                                    |                                                         |
| CAGE Q                                                                                                    |                                                         |

3. The CMT search will allow users to choose the DCMA team member email addresses to add to individualized PIEE DSM distribution lists. There are three ways to search for mappings:

Search Clear

□ S NOTE: Role is required for CMO DoDAAC search

- a. **Contract/Order Number** Preferred method to narrow CMT to most specific team mappng (particularly at locations with mulitple specialists of the same type). Recommed this method if contract or order number is known.
  - i. To perform this search, user will need to fill in the fields highlighted below and select "Search":

| Find Specific Mappings |                                               |
|------------------------|-----------------------------------------------|
| Contract/Order Number  | SAMPLESAMPLESAMPLE0001                        |
| - or -                 |                                               |
| CAGE                   |                                               |
| - or -                 |                                               |
| CMO DoDAAC             | NOTE: Role is required for CMO DoDAAC search. |
| Role                   |                                               |
|                        | Search Clear                                  |

ii. Sample of a contract with multiple contract management team members. This sample has 35 contract management team members, but the next example by cage for this same contractor

has 84 so it would be better to use the *contract search* to narrow the results.

| ontract Management Team Mem                 | ıbership                       |                                                                                                    |                                                                                                    |                                            |  |  |  |
|---------------------------------------------|--------------------------------|----------------------------------------------------------------------------------------------------|----------------------------------------------------------------------------------------------------|--------------------------------------------|--|--|--|
| ne following is a list of the CMT members f | or the Contract/Order Number F |                                                                                                    |                                                                                                    |                                            |  |  |  |
| Company Information                         |                                |                                                                                                    |                                                                                                    |                                            |  |  |  |
| CAGE                                        |                                |                                                                                                    |                                                                                                    |                                            |  |  |  |
| Company Name                                | And the second of the          | And an and a second a second second sec |                                                                                                    |                                            |  |  |  |
| Location                                    | and a second second            |                                                                                                    |                                                                                                    |                                            |  |  |  |
| Cognizant DCMA Office                       | termine and the second         | F                                                                                                    |                                                                                                    |                                            |  |  |  |
| CMT Members                                 |                                |                                                                                                    |                                                                                                    |                                            |  |  |  |
| User Name                                   | ▲ Acting Role                  | Job Series                                                                                                    | E-Mail Address                                                                                                    | Telephone                                  |  |  |  |
| California, Terrar W.                       | ACO                            | 1102                                                                                                    |                                                                                                    |                                            |  |  |  |
| termination, frances of                     | AO                             | 9899                                                                                                    | and the second second sec                                                                                                    | ALC: 100 ALC: 1                            |  |  |  |
| tallow, branchell                           | CA                             | 1102                                                                                                    | and a second second second second second second second second second second second second second second second                                                                                                    | and only made                              |  |  |  |
| Theorem, could be                           | CA                             | 1102                                                                                                    | descent and a set of the set of the set of t | control many methods                       |  |  |  |
|                                             | DIA                            | 2210                                                                                                    |                                                                                                    |                                            |  |  |  |
| Number Contents II.                         | DIP                            | 1106                                                                                                    | and the second second sec                                                                                                    | ALC: 1 1 1 1 1 1 1 1 1 1 1 1 1 1 1 1 1 1 1 |  |  |  |
|                                             | DRPM                           | 1910                                                                                                    |                                                                                                    | the star see                               |  |  |  |
| her                                         | ENG                            | 0801                                                                                                    | the second second second second                                                                                                    | 100 CT 100 CT                              |  |  |  |
|                                             | ENG                            | 0854                                                                                                    | and the second second se                                                                                                    |                                            |  |  |  |
| makes. Westalle                             | ENG                            | 0861                                                                                                    | and the second second se                                                                                                    |                                            |  |  |  |
|                                             |                                | 🕻 🚺 1 - 10 of 35 🗸 🕻                                                                                                    | 0                                                                                                    |                                            |  |  |  |
| *These CMT members are retrieved from the   | e MOCAS system.                |                                                                                                    |                                                                                                    |                                            |  |  |  |

- b. **CAGE** Not all contracts have a mapping, in that case, the CAGE will be the best option for searching. It will allow users to see the entire team versus individual job series.
  - i. To perform this search user will need to enter the CAGE field and select "Search":

| Find Specific Mappings |        |                                               |
|------------------------|--------|-----------------------------------------------|
| Contract/Order Number  |        | 9                                             |
|                        | - or - |                                               |
| CAGE                   |        | SAMPL A                                       |
|                        | - or - |                                               |
| CMO DoDAAC             |        | NOTE: Role is required for CMO DoDAAC search. |
| Role                   |        |                                               |
|                        |        | Search Clear                                  |

ii. Sample of a contract with multiple contract management team members. There are 84 items over several pages of contacts vs the 35 in the example above. Note that it shows *all* the ACOs assigned administration activities for the facility and does not limit to the one responsible for administering the contract. Recommend choosing 2 ACOs for sending the Customer Request. If they are not the assigned ACO, they may be able to assist with forwarding the request to the designated ACO.

| lowing is a list of the CMT members for                                                                                                    | or the CAGE                                                                                                    |                                                              |                                                                                                    |                    |
|----------------------------------------------------------------------------------------------------|----------------------------------------------------------------------------------------------------|--------------------------------------------------------------|----------------------------------------------------------------------------------------------------|--------------------|
| ompany Information                                                                                                    |                                                                                                    |                                                              |                                                                                                    |                    |
| GE                                                                                                    | and the second second sec |                                                              |                                                                                                    |                    |
| mpany Name                                                                                                    | And the second second                                                                                                    | COMPANY AND                                                  |                                                                                                    |                    |
| cation                                                                                                    | sector course, the sta-                                                                                                    |                                                              |                                                                                                    |                    |
| gnizant DCMA Office                                                                                                    | And a second second second second                                                                                                    |                                                              |                                                                                                    |                    |
| MT Maashaan                                                                                                    | N                                                                                                    |                                                              |                                                                                                    |                    |
| User Name                                                                                                    | Acting Role                                                                                                    | Job Series                                                   | E-Mail Address                                                                                                    | Telephone          |
|                                                                                                    | ACO                                                                                                    | 1102                                                         |                                                                                                    | The same series    |
|                                                                                                    | 400                                                                                                    | 1102                                                         | and the second second second                                                                                                    |                    |
|                                                                                                    | ALU                                                                                                    | 1102                                                         |                                                                                                    |                    |
| al Print, Chromeel C.                                                                                                    | ACO                                                                                                    | 1102                                                         |                                                                                                    | count of an and    |
| an Color Colorador C.<br>Antonio C. Carrante                                                                                                    | ACO                                                                                                    | 1102<br>1102                                                 | and the second second se | Const. Con- and an |
| an Color (Colorado V)<br>antesido Vicensia<br>Rel Statutativa<br>agente Statutativa                                                                                                    | ACO<br>ACO<br>ACO                                                                                                    | 1102<br>1102<br>1102                                         |                                                                                                    | 1000 100 MM        |
| n - Con - Chrome A<br>annota - Narana<br>Ra, Antonica -<br>agen, Neren - C                                                                                                    | ACO<br>ACO<br>ACO<br>ACO                                                                                                    | 1102<br>1102<br>1102<br>1102<br>1102                         | -                                                                                                    | 1000 100 MBR       |
|                                                                                                    | ACO<br>ACO<br>ACO<br>ACO<br>ACO<br>ACO                                                                                                    | 1102<br>1102<br>1102<br>1102<br>1102<br>1102                 |                                                                                                    |                    |
|                                                                                                    | ACO<br>ACO<br>ACO<br>ACO<br>ACO<br>ACO<br>ACO                                                                                                    | 1102<br>1102<br>1102<br>1102<br>1102<br>1102<br>1102         |                                                                                                    |                    |
| HE (Tage ) Descent<br>He (Tage ) Descent<br>He (Tage ) Descent<br>Here (Tage )<br>Here (Tage ) | ACO<br>ACO<br>ACO<br>ACO<br>ACO<br>ACO<br>ACO                                                                                                    | 1102<br>1102<br>1102<br>1102<br>1102<br>1102<br>1102<br>1102 |                                                                                                    |                    |

- c. CMO DoDAAC with Role (Role is required for CMO DoDAAC search) this will return results of all assigned job series (e.g. IS, ACO for the DoDAAC. This method will be appropriate if users have the DoDAAC and role and not the contract number or contractor cage. This option will allow users to copy a CMO's entire job series listing (e.g IS in this example). Users should cautiously utilize this method because everyone will not be assigned to administer the contract.
  - i. To perform this search, users will need to enter in the red outlined fields below and select "Search":

| Find Specific Mappings |                                                              |
|------------------------|--------------------------------------------------------------|
| Contract/Order Number  |                                                              |
| - or -                 |                                                              |
| CAGE                   | Q                                                            |
| - or -                 |                                                              |
| CMO DoDAAC             | SAMPLE SAMPLE STORE: Role is required for CMO DoDAAC search. |
| Role                   |                                                              |
|                        | Search Clear                                                 |

ii. Using the same CMO from the previous examples, they have 26 Industrial Specialists (IS) at their location.

| Contract Management Team Membe                                                                                                    | rship                                                                |                      |                                                                                                    |                                |  |  |  |  |  |
|----------------------------------------------------------------------------------------------------|----------------------------------------------------------------------|----------------------|----------------------------------------------------------------------------------------------------|--------------------------------|--|--|--|--|--|
| The following is a list of the CMT members for th                                                                                                    | The following is a list of the CMT members for the Iss in CMO DoDAAC |                      |                                                                                                    |                                |  |  |  |  |  |
| CMT Members                                                                                                    |                                                                      |                      |                                                                                                    |                                |  |  |  |  |  |
| User Name                                                                                                    | ▲ Acting Role                                                        | Job Series           | E-Mail Address                                                                                                    | Telephone                      |  |  |  |  |  |
| Same Frankrik E                                                                                                    | IS                                                                   | 1150                 | and the second second se | and the local state            |  |  |  |  |  |
| Hapman, Ballant B.                                                                                                    | IS                                                                   | 1150                 |                                                                                                    | the second second              |  |  |  |  |  |
| Realization, Control                                                                                                    | IS                                                                   | 1150                 | and a second second second second second second second second second second second second second second second                                                                                                    | and the second second          |  |  |  |  |  |
| Andreas, Manhael M.                                                                                                    | IS                                                                   | 1150                 |                                                                                                    |                                |  |  |  |  |  |
| Characterization of the second second s | IS                                                                   | 1150                 |                                                                                                    |                                |  |  |  |  |  |
| Concentration, Character &                                                                                                    | IS                                                                   | 1150                 |                                                                                                    | and and and a                  |  |  |  |  |  |
| Received Manager                                                                                                    | 5                                                                    | 1150                 |                                                                                                    | tion contraction to the second |  |  |  |  |  |
| mails income the                                                                                                    | IS                                                                   | 1150                 |                                                                                                    | 100 C 100 C 100                |  |  |  |  |  |
| the second second second second second second second second second second second second second second second se                                                                                                    | IS                                                                   | 1150                 |                                                                                                    |                                |  |  |  |  |  |
| and the second second sec | IS                                                                   | 1150                 |                                                                                                    |                                |  |  |  |  |  |
|                                                                                                    | 15                                                                   | C C 1 - 10 of 26 V D | 0                                                                                                    |                                |  |  |  |  |  |

## Using Contract Viewer

2.

While sections of the contract viewer are available in the PIEE DSM application, it is only visible when a communication has been issued. There is not a separate feature in PIEE DSM to simply view a contract. The contract viewer function is a separate eTool in the DCMA eTool suite which is why it can be searched that way. The contract viewer in DCMA eTools pulls from SDW data which comes from MOCAS. Limited contract data is available in DSM in PIEE and more will become accessible as use of the application evolves.

When a user would like to search for a contract without creating an item, they can go back to the legacy DSM eTool and use the function there.

1. First Screen in DSM and where user will find Contract Viewer:

| eTools                                                                   |                                  |                                  |                                |                          |                  | Delivery S          | Gchedule Manager 2.7 |
|--------------------------------------------------------------------------|----------------------------------|----------------------------------|--------------------------------|--------------------------|------------------|---------------------|----------------------|
| Home   Workload   Contract Vi                                            | iewer   CMT Viewer   Search      | Administration   Reports         |                                |                          |                  |                     |                      |
| Delivery Schedule Manager                                                |                                  |                                  |                                |                          |                  |                     | Inb                  |
| Welcome to Delivery Schedule Manage                                      | r. This eTool provides two-wa    | ay trackable communication t     | etween DCMA and our cu         | stomers, concerning cont | ract delivery an | d information.      |                      |
|                                                                          | Inbox                            |                                  |                                |                          | 0                | Load Workload       |                      |
|                                                                          | Type<br>Customer Requests        |                                  |                                | Number<br>919            | Actions          |                     |                      |
|                                                                          | Delay Notices                    |                                  |                                | 0                        | view             |                     |                      |
| Selecting Contract                                                       | t Viewer will                    | bring up this                    | screen:                        |                          |                  |                     |                      |
|                                                                          |                                  |                                  |                                |                          |                  | HELP FEEDBACK       | EXIT                 |
| eTools<br>Welcome                                                        |                                  |                                  |                                |                          |                  | Contract View 2.1.1 |                      |
| Home   Find Contract/MOD                                                 |                                  |                                  |                                |                          |                  |                     |                      |
| DCMA Contracts Search<br>This screen allows you to search for a Contract | ct or Contract MODs. If the quer | y returns more than 2000 rows, o | nly the first 2000 will be dis | blayed.                  |                  |                     |                      |
| MOCAS Info                                                               |                                  |                                  |                                |                          |                  |                     |                      |
| Contract Number                                                          | _                                |                                  |                                |                          |                  |                     |                      |
| Contract MOD                                                             |                                  |                                  |                                |                          |                  |                     |                      |
| Admin By DoDAAC                                                          |                                  |                                  |                                |                          |                  |                     |                      |
| CAGE Code                                                                |                                  |                                  |                                |                          |                  |                     |                      |
| Effective Date                                                           |                                  |                                  |                                |                          |                  |                     |                      |
|                                                                          |                                  |                                  |                                |                          |                  |                     |                      |
|                                                                          |                                  | Submit                           | Reset                          |                          |                  |                     |                      |

3. Users can search by any of the options above and select submit. For the example, the contract number field will be used.

| DCAS INTO       |              |
|-----------------|--------------|
| Contract Number |              |
| Contract MOD    |              |
| Admin By DoDAAC |              |
| CAGE Code       |              |
| ACO Code        |              |
| Effective Date  |              |
|                 |              |
|                 | Cubril Devel |
|                 | Submit Reset |

It brings up the following information (Anything with hyperlinks will open to another screen). 4.

| ContractView Pag          | e                                                                                                    |                                                                     |                        |                                                                                                    | You are browsing |                                |
|---------------------------|----------------------------------------------------------------------------------------------------|---------------------------------------------------------------------|------------------------|----------------------------------------------------------------------------------------------------|------------------|--------------------------------|
| This screen allows you to | vlew a selected Contract.                                                                                                    |                                                                     |                        |                                                                                                    | Contract Number  |                                |
| Contract                  |                                                                                                    |                                                                     |                        |                                                                                                    |                  |                                |
| Contract Number           | 100 M 10 M 10 M                                                                                                    | USD Total Contract Amount<br>USD Obligated Amount<br>USD ULO Amount |                        | Foreign Total Contract Amount<br>Foreign Obligated Amount<br>Foreign ULO Amount<br>Currency Indicator |                  |                                |
| Contractor                | arrest many formation and                                                                                                    |                                                                     |                        | Effective Date                                                                                        |                  |                                |
| dministered By            | territe time des forface run autors                                                                                                    | ACO                                                                 |                        | MOCAS Section                                                                                         |                  |                                |
| Final Delivery Date       |                                                                                                    | DMS Rating                                                          |                        | MOCAS Part                                                                                            |                  | <ul> <li>Index many</li> </ul> |
| Payment Office            |                                                                                                    | Facility Code                                                       |                        | Production Surveillance Code                                                                          |                  | <ul> <li>Beaution</li> </ul>   |
| (ind of Contract          | <ul> <li>Regular Contrast and Provat Disks</li> </ul>                                                                                                    | Type of Contract                                                    |                        | Criticality Designator                                                                                |                  |                                |
| nspection                 |                                                                                                    | Acceptance                                                          |                        | R9 Remarks                                                                                            |                  |                                |
|                           |                                                                                                    |                                                                     |                        | View Remarks/Closeout Info                                                                            |                  |                                |
| Remittance Address        | Contraction of the second second seco | Discount 1<br>Discount 2                                            |                        |                                                                                                    |                  |                                |
|                           |                                                                                                    |                                                                     |                        |                                                                                                    |                  |                                |
| ACRNs<br>Total: 1 ACRN(s) |                                                                                                    |                                                                     | Line Items             |                                                                                                    |                  |                                |
| iotai. 1 Aciti(2)         |                                                                                                    |                                                                     | otor: a concerterin(2) |                                                                                                    |                  |                                |

5. Selecting hyperlinks will allow users to view other screens and the contract number will remain visible. Listed below are samples of other screens potentially available as hyperlinks.

| ContractACF         | NsBro          | wse Page                        |                |                    |                      | You are brow             | wsing                   |
|---------------------|----------------|---------------------------------|----------------|--------------------|----------------------|--------------------------|-------------------------|
|                     |                |                                 |                |                    |                      | Contract Nu              | mber                    |
| This screen display | vs a list of A | CRNs associated with the Contra | act.           |                    |                      |                          |                         |
|                     |                |                                 |                |                    |                      |                          |                         |
|                     |                | Appropriation Code              | USD ULO Amount | Foreign ULO Amount | USD Obligated Amount | Foreign Obligated Amount | Long Line of Accounting |
| ▲ ACRN              | 1              |                                 |                |                    |                      |                          |                         |

The ACRN is also hyperlinked and can be selected to see what CLIINS and accounting information can be viewed. This example has one ACRN, while other contracts may have multiple ACRNS and CLINS.

|               | ContractACRNVie                                                                                                    | w Page                |                           |               |                   |                    |                      | You are browsing |                |
|---------------|----------------------------------------------------------------------------------------------------|-----------------------|---------------------------|---------------|-------------------|--------------------|----------------------|------------------|----------------|
|               | This scroop allows you to vi                                                                                                    | ow a colocted ACPN at | reaciated with the Contro | act.          |                   |                    |                      | Contract Number  |                |
|               | ACDN                                                                                                    | ew a selected Activat | sociated with the control |               |                   |                    |                      |                  |                |
|               | ACRN<br>USD Obligated Amount<br>USD ULO Amount<br>Foreign OLO Amount<br>Budgetary Exchange rate<br>Dollar Rate Indicator<br>Long Line of Accounting<br>Appropriation Code |                       |                           |               |                   |                    |                      |                  |                |
|               | ▲ CLIN                                                                                                    | Noun                  | Order Quantity            | Purchase Unit | USD Unit Price    | Foreign Unit Price | USD Total Item Amoun | t Foreign To     | tal Item Amoun |
|               | -                                                                                                    |                       |                           |               | 0 0 1-1of1 v 0 0  |                    |                      |                  |                |
| Line Ite      | ems                                                                                                    |                       |                           |               |                   |                    |                      |                  |                |
| Contract      | -Line ItemsBrowse                                                                                                    | Page                  |                           |               |                   |                    |                      | You are browsing |                |
|               |                                                                                                    |                       | т                         |               |                   |                    |                      | Contract Number  | -              |
| This screen d | lisplays a list of Line Items a                                                                                                    | ssociated with the C  | ontract.                  |               |                   |                    |                      |                  |                |
| ▲ CLI         | N Noun                                                                                                    | Order Quantit         | y Purchase Unit           | USD Unit Pric | e Foreign Unit Pr | rice USD Tota      | l Item Amount        | Foreign Tota     | Item Amount    |
|               |                                                                                                    |                       |                           |               |                   |                    |                      |                  |                |

> i. CLIN on this page is hyperlinked to allow further drill down to get more CLIN Details, Schedules and Shipments.

| ContractLine ItemView Pa                 | ge                                                                                                    |                                                      | You are browsing                       |
|------------------------------------------|----------------------------------------------------------------------------------------------------|------------------------------------------------------|----------------------------------------|
|                                          |                                                                                                    |                                                      | Contract Number                        |
| This screen allows you to view a selecte | d Line Item associated with the Contract.                                                                                                    |                                                      |                                        |
| Line Item Details                        |                                                                                                    |                                                      |                                        |
| CLIN<br>ACRN                             |                                                                                                    | Inspection / Acceptance Code                         | W. Source Cognition, Names & Cognition |
| USD Unit Price                           |                                                                                                    | Purchase Unit                                        |                                        |
| Foreign Unit Price                       |                                                                                                    |                                                      |                                        |
| Poreign Total Item Amount<br>PQA Site    | <ul> <li>Second Segments</li> </ul>                                                                                                    | Acceptance Site                                      | A Read                                 |
| National Stock Number<br>Noun            | conception and a second second                                                                                                    | Part Number<br>Liq. Damages Charges Authorization    |                                        |
| Quantity Variance Over<br>SPN Recipient  |                                                                                                    | Quantity Variance Under<br>First Article Accept Date |                                        |
| FOB Site                                 | A Design of the second second se | Withhold Code                                        |                                        |
| Schedules                                |                                                                                                    | Shipments                                            |                                        |
| Total: 1 Schedule(s)                     |                                                                                                    | Total: 0 Shipment(s)                                 |                                        |

Page 6 of 10

- ii. ACRN, Schedules and Shipments (if there are shipments) are also drill down options. In this example there are no shipments, so there will not be a hyperlink.
- iii. Schedule: Note that in upper right there is a Contract Number and Line Item. The Line Item link takes users from the schedule level to the detailed line item information. There is an "info" icon under Action which links to another view of this information.

| contractLine Ite          | amSchedulesBrowse Pag                  | le         |              | You a              | ire browsing        |  |
|---------------------------|----------------------------------------|------------|--------------|--------------------|---------------------|--|
|                           |                                        |            |              | Cont               | ract Number<br>Item |  |
| This screen displays a li | ist of Schedules associated with the I | .ine Item. |              |                    |                     |  |
| Action                    | ▲ NSIN                                 | Ship To    | Mark For     | Scheduled Quantity | Delivery Date       |  |
| 0                         |                                        | C O 1-     | 1 of 1 🗸 🖸 🖸 |                    |                     |  |
| Shipment B                | Example:                               |            |              |                    |                     |  |
| Shipment B                | Example:                               | () () T-   | 1of1 v D     |                    |                     |  |

iv. S

| Shipments                                                     |               |                   |                  |
|---------------------------------------------------------------|---------------|-------------------|------------------|
| otal: 1 Shipment(s)                                           |               |                   |                  |
|                                                               |               |                   |                  |
| ontractLine ItemShipmentsBrowse Page                          | e             |                   | You are browsing |
|                                                               |               |                   | Contract Number  |
| is screen displays a list of Shipments associated with the Li | ne Item.      |                   |                  |
|                                                               |               |                   |                  |
| A Shipment Number                                             | Shipment Date | Snipment Quantity | Mark For         |
|                                                               |               | D                 |                  |

1. Shipment Number is hyperlinked and can be selected to activate:

This screen allows you to view a selected Shipment associated with the Line Item.

| Shipment Information |    |  |
|----------------------|----|--|
| Line Item Number     |    |  |
| Shipment Number      |    |  |
| Shipment Quantity    |    |  |
| ACO                  | b. |  |
| Mark For             | 3  |  |
| Shipment Date        |    |  |
| Scheduled Quantity   |    |  |
| Milstrip Number      |    |  |

#### c. Payment Rate

#### **Contract--Progress Payment Rate--View Page**

This screen allows you to view Progress Payment Rates.

| Progress Payment Rate     |  |
|---------------------------|--|
| US Progress Payment Rate  |  |
| FMS Progress Payment Rate |  |
| US Liquidation Rate       |  |
| FMS Liquidation Rate      |  |
|                           |  |

#### d. View Remarks/Closeout Information

| ContractRemarks/Closeout InformationView Page       |                                                                                                    |                 |  |  |
|-----------------------------------------------------|----------------------------------------------------------------------------------------------------|-----------------|--|--|
|                                                     |                                                                                                    | Contract Number |  |  |
| This screen allows you to view Contract ACO Remarks | and Closeout Dates.                                                                                                    |                 |  |  |
| ACO Remarks                                         |                                                                                                    |                 |  |  |
| R2 Overage Reason                                   | Real Provide Provide P |                 |  |  |
| R3 Remarks                                          | Tana Carlo Carlo                                                                                                    |                 |  |  |
| R4 Remarks                                          | Tana Carlo Carlo                                                                                                    |                 |  |  |
| R5 Remarks                                          | the last way has a constant of the last                                                                                                    |                 |  |  |
| R6 Remarks                                          | 1000                                                                                                    |                 |  |  |
| R7 Remarks                                          | Tana Carlo Carlo                                                                                                    |                 |  |  |
| R8 Remarks                                          | Tana Carlo Carlo                                                                                                    |                 |  |  |
| R9 Remarks                                          |                                                                                                    |                 |  |  |
|                                                     |                                                                                                    |                 |  |  |
| Closeout Dates                                      |                                                                                                    |                 |  |  |
| Final Acceptance Date                               |                                                                                                    |                 |  |  |
| Overage Date                                        | tere and the second second secon                                                                                                    |                 |  |  |
| Estimated Closing Date                              |                                                                                                    |                 |  |  |
|                                                     |                                                                                                    |                 |  |  |

e. Contract Mods. If there are mods on the contract this area will have a hyperlink and users can select it to go to next screen:

| Contract MO                    | Ds                                  |                              |                            |                                |
|--------------------------------|-------------------------------------|------------------------------|----------------------------|--------------------------------|
| Total: 1 MOD(s                 | <u>s)</u>                           |                              |                            |                                |
|                                |                                     |                              |                            |                                |
| Browse Contract MOI            | D Page                              |                              | You are browsing           |                                |
|                                |                                     |                              | Contract Number            | 175 Aug. 11 4 1986             |
|                                |                                     |                              | Contractor                 | 10 ALC: UNK BE                 |
| This screen displays a list of | Contract MODs associated with the C | Contract.                    |                            |                                |
|                                |                                     |                              |                            | download                       |
| <u>▲ D</u> ate                 | Contract MOD                        | Type/Purpose of Modification | Obligated Amount<br>Change | Cumulative<br>Obligated Amount |
|                                | BASE DODOOT                         | No. No                       |                            |                                |
|                                | 100001                              | U U 1-2 of 2 V U             |                            |                                |

# DCMA Users

Using the Contract Management Team View (CMTView) to Locate CMT Members

This is a method that can be used to obtain CMT mappings individually.

- 1. There are two ways a DCMA user can access this tool:
  - a. Directly form the eTools Dashboard:

| Applications                                       | COGNOS Reports                                                                                                |                                                                                                    |                                                                                                    | EITS   Training   D                                                                                                    |  |  |  |
|----------------------------------------------------|----------------------------------------------------------------------------------------------------|----------------------------------------------------------------------------------------------------|----------------------------------------------------------------------------------------------------|----------------------------------------------------------------------------------------------------|--|--|--|
| The Accountable<br>Administrators to<br>DCMA users | table Property System (APS) 1.2<br>Property System (APS) allows LAN<br>track property that has been issued to | Contract Management Team View (CMTView)<br>1.5<br>Allows querying ad <sup>®</sup> Viewing of Contract Management Teams<br>by Contract CAGE and DoDAAC. | Contract View 2.1.1<br>Allows querying and vewing the details of Contracts and<br>related entities. | Delivery Schedule Manager (DSM) 2.7<br>To facilitate surveillance and analysis of contract delivery<br>schedules, Delay Notifications, and Customer Requests. |  |  |  |
| b. Or wit                                          | b. Or within the legacy DSM eTool (CMTViewer in DSM):                                                         |                                                                                                    |                                                                                                    |                                                                                                    |  |  |  |
| H                                                  | ome   Workload   Contract Viewer   CMT V                                                                      | lewer Search Administration Reports                                                                                                    |                                                                                                    |                                                                                                    |  |  |  |
| Delivery S                                         | Schedule Manager                                                                                              |                                                                                                    |                                                                                                    |                                                                                                    |  |  |  |
| Welcome to E                                       | Delivery Schedule Manager. This eTool                                                                         | provides two-way trackable communication between                                                                                                    | DCMA and our customers, concerning contract deliv                                                   | very and information.                                                                                                    |  |  |  |
|                                                    | Inbo                                                                                                    | ×                                                                                                    |                                                                                                    | O Load Workload                                                                                                    |  |  |  |
| Both options s                                     | should allow use                                                                                              | ers to reach the screer                                                                                                    | n below:                                                                                            |                                                                                                    |  |  |  |

| Contract Management Team Search                                                                                                  |                                                 |  |  |  |  |
|----------------------------------------------------------------------------------------------------|-------------------------------------------------|--|--|--|--|
| Welcome to the Contract Management Team Viewer. This eTool provides the ability to view the CMT for a CAGE or Contract in MOCAS. |                                                 |  |  |  |  |
|                                                                                                    |                                                 |  |  |  |  |
| Find Specific Mappings                                                                                                    |                                                 |  |  |  |  |
| Contract/Order Number                                                                                                    | b C                                             |  |  |  |  |
| - or -                                                                                                    |                                                 |  |  |  |  |
| CAGE                                                                                                    | Q.                                              |  |  |  |  |
| - or -                                                                                                    |                                                 |  |  |  |  |
| CMO DoDAAC                                                                                                    | S NOTE: Role is required for CMO DoDAAC search. |  |  |  |  |
| Role                                                                                                    | •                                               |  |  |  |  |
|                                                                                                    | Search Clear                                    |  |  |  |  |

- 3. The CMT search will allow users to locate email addresses to add to individual distribution lists in PIEE DSM. There are three ways to search for mappings:
  - a. **Contract/Order Number** Preferred method to narrow search for a CMT to a specific team mappng (particularly at a facility with mulitple specialists of the same type). If the contract or order number is known, use the search option below:
    - i. To perform this search, users will need to complete fields outlined with the red text and select "Search".

| Find Specific Mappings |                                               |
|------------------------|-----------------------------------------------|
| Contract/Order Number  | SAMPLESAMPLESAMPLE0001                        |
| - or -                 |                                               |
| CAGE                   | Q                                             |
| - or -                 |                                               |
| CMO DoDAAC             | NOTE: Role is required for CMO DoDAAC search. |
| Role                   |                                               |
|                        | Search Clear                                  |

ii. The following example has 35 CMT members assigned to a specific contract.

| pany Information       |                            |                                                                                                    |                                                                                                    |                                            |
|------------------------|----------------------------|----------------------------------------------------------------------------------------------------|----------------------------------------------------------------------------------------------------|--------------------------------------------|
| GE                     |                            |                                                                                                    |                                                                                                    |                                            |
| mpany Name             | And the second second      | and the second second |                                                                                                    |                                            |
| cation                 | and a second second second |                                                                                                    |                                                                                                    |                                            |
| gnizant DCMA Office    | termine and the second of  |                                                                                                    |                                                                                                    |                                            |
| MT Members             |                            |                                                                                                    |                                                                                                    |                                            |
| User Name              | ▲ Acting Role              | Job Series                                                                                                    | E-Mail Address                                                                                                   | Telephone                                  |
|                        | ACO                        | 1102                                                                                                    |                                                                                                    |                                            |
| franklik, franklik i   | AO                         | 9899                                                                                                    | and a second contract of                                                                                         | ALC: 100 ALC: 1                            |
| diverse, increased and | CA                         | 1102                                                                                                    | and a second second second second second second second second second second second second second second second   |                                            |
| arran, control in      | CA                         | 1102                                                                                                    | and the second second second second second second second second second second second second second second second | canno des anno                             |
|                        | DIA                        | 2210                                                                                                    |                                                                                                    |                                            |
|                        | DIP                        | 1106                                                                                                    | the second second second second second second second second second second second second second second second se  | ALC: 1 1 1 1 1 1 1 1 1 1 1 1 1 1 1 1 1 1 1 |
|                        | DRPM                       | 1910                                                                                                    |                                                                                                    | the cost water                             |
|                        |                            | 0901                                                                                                    | and a second second second second second second second second second second second second second second second   | 100 CT 100 CT                              |
| her                    | ENG                        | 0001                                                                                                    |                                                                                                    |                                            |
| her                    | ENG                        | 0854                                                                                                    |                                                                                                    |                                            |

- b. **CAGE** Not all contract numbers have a mapping. In that case, the CAGE will be the best option for searching. It will allow users to retrieve the entire team rather individual job series.
  - i. To perform the search, enter the CAGE and select "Search":

| Find Specific Mappings |                                                 |
|------------------------|-------------------------------------------------|
| Contract/Order Number  | Q.                                              |
| - or -                 |                                                 |
| CAGE                   | SAMPL A                                         |
| - or -                 |                                                 |
| CMO DoDAAC             | S NOTE: Role is required for CMO DoDAAC search. |
| Role                   |                                                 |
|                        | Search Clear                                    |

ii. The following screenshot displays how information can be returned for 84 assigned CMT members on multiple pages. In this example, there are multiple assigned ACOs to the CAGE.

| ontract Management Team Membership                                                                                                    |                       |                  |                                                                                                    |                |  |  |
|----------------------------------------------------------------------------------------------------|-----------------------|------------------|----------------------------------------------------------------------------------------------------|----------------|--|--|
| The following is a list of the CMT members for                                                                                                    | r the CAGE            |                  |                                                                                                    |                |  |  |
| Company Information                                                                                                    |                       |                  |                                                                                                    |                |  |  |
| CAGE                                                                                                    | 10.000                |                  |                                                                                                    |                |  |  |
| Company Name                                                                                                    | And the second of the | and company. And |                                                                                                    |                |  |  |
| Location                                                                                                    | and the second second |                  |                                                                                                    |                |  |  |
| Cognizant DCMA Office                                                                                                    |                       |                  |                                                                                                    |                |  |  |
| CMT Members                                                                                                    |                       |                  |                                                                                                    |                |  |  |
| User Name                                                                                                    | ▲ Acting Role         | Job Series       | E-Mail Address                                                                                                    | Telephone      |  |  |
| Theory and the second second s | ACO                   | 1102             |                                                                                                    |                |  |  |
| control of the control of                                                                                                    | ACO                   | 1102             | a series from an decision of                                                                                                    |                |  |  |
| research and the second                                                                                                    | ACO                   | 1102             | Construction of the second second                                                                                                    | 1114 TO 100    |  |  |
| and the second second                                                                                                    | ACO                   | 1102             | an opening and the set of the                                                                                                    | too too and    |  |  |
| discogers, discover in                                                                                                    | ACO                   | 1102             | a descent a contract of the second second                                                                                                    |                |  |  |
| Participation and a second                                                                                                    | ACO                   | 1102             | Contraction and Contraction and                                                                                                    |                |  |  |
| contraction to a second second s                                                                                                    | ACO                   | 1102             | a contract conditions of                                                                                                    |                |  |  |
| Annual Constants -                                                                                                    | ACO                   | 1102             | and the second second second second second second second second second second second second second second second                                                                                                    | the cost water |  |  |
| States Street                                                                                                    | ACO                   | 1102             | and a second second sec |                |  |  |
| Provide Provide T                                                                                                    | AO                    | 9999             |                                                                                                    |                |  |  |
| C O 1 - 10 of 84 🗸 O O                                                                                                    |                       |                  |                                                                                                    |                |  |  |

- c. **Searching by CMO DoDAAC with Role** (Role is required for CMO DoDAAC search) –Results will display all job series on the list for the DoDAAC.
  - i. To perform the search, users will need to enter information in the fields with the red outline and select Search.

| Find Specific Mappings |        |                                                                |  |
|------------------------|--------|----------------------------------------------------------------|--|
| Contract/Order Number  |        | Q.                                                             |  |
|                        | - or - |                                                                |  |
| CAGE                   |        |                                                                |  |
|                        | - or - |                                                                |  |
| CMO DoDAAC             |        | SAMPLE SAMPLE SAMPLE SAMPLE IS Required for CMO DoDAAC search. |  |
| Role                   |        |                                                                |  |
|                        |        | Search Clear                                                   |  |

ii. Using the same CMO from the previous examples, they have 26 IS at their location.

The following is a list of the CMT members for the ISS in CMO DoDAAC

| CMT Members                    |               |                   |                                                                                                    |                                                                                                    |
|--------------------------------|---------------|-------------------|----------------------------------------------------------------------------------------------------|----------------------------------------------------------------------------------------------------|
| User Name                      | ▲ Acting Role | Job Series        | E-Mail Address                                                                                                    | Telephone                                                                                                    |
| Space, Products I.             | IS            | 1150              | Tradition as an and the second second s                                                                                                    |                                                                                                    |
| Suprem, Ballant S.             | IS            | 1150              | contract of the second second s                                                                                                    |                                                                                                    |
| Realitypens, Sarrah            | IS            | 1150              | term of the second second seco |                                                                                                    |
| Partners, Martuar III.         | IS            | 1150              | contrast or address confirmations                                                                                                    |                                                                                                    |
| Chapters Recorded C.           | IS            | 1150              | and the second second sec                                                                                                    | 100 million 100 million 100 million 100 million 100 million 100 million 100 million 100 million 100 million 100 |
| Constitution, Constitution II. | IS            | 1150              | the same as a second second second second second                                                                                                    | the second second                                                                                               |
| Receivers, Mariani             | 45            | 1150              | contrast as investment as all real and                                                                                                    |                                                                                                    |
| Malla, Sarang B.               | IS            | 1150              | Annual of the Annual of the An | 100 CT 100 CT                                                                                                   |
| No. 10 Control 1               | IS            | 1150              | and and a short of                                                                                                    |                                                                                                    |
| Const. Rednard C.              | IS            | 1150              | the second second second second second second second second second second second second second second second se                                                                                                    |                                                                                                    |
|                                |               | 🕻 🕻 🚺 1 - 10 of 2 | 6 🗸 🖸 🛈                                                                                                    |                                                                                                    |

# Using the CMT Report from COGNOS

Only DCMA personnel can run reports in COGNOS. This method will enable access to pulling multiple CMT members in one report.

- 1. Go to COGNOS Reports, Team Content, Contract Management Team View, Reports, CMT Reports
- 2. Recommend CMT Team Management Report by Admin Office (Formerly CMT Team Management Report)
- 3. Apply desired filters:
  - a. Division: Choose the relevant Division or Region or select all if everyone in the agency is required. E.g., DCMA Central Region Command, then select "Click here to select CMO."
  - b. CMO: Select one or all (for example, using P7 DCMA Chicago and the select "Click here to make further selections"
  - c. The following fields are optional but available to tailor the report:
    - i. User Name
    - ii. Acting role (e.g., ACO, IS, etc.)
    - iii. Job Series (e.g., 1150, 1102, etc.)
    - iv. Mapping Type (select all or the type(s) only).
    - v. Contractor (contractor name with the cage listed next to it)
  - d. Once user has chosen all filters, select Finish.
  - e. The report will be displayed in HTML and then user can choose the Run As function in the top left of the screen (it looks like an arrow pointing right) and will display options to run as HTML, PDF, Excel, Excel data, CSV.
  - f. Once user selects an option a window will open to show "Your report is running".
  - g. When the report is ready, a popup will display to save it and the user can choose the location and change the file name if desired.
  - h. The report should save so that the user will be able to go to the location to open the report and continue to edit if necessary.

# Using the Information

There are several ways that information can be used.

- 1. Use the application to pull emails/contact information as necessary for delay notices, customer requests or responses to either.
  - a. Then copy and paste all or select emails into the TO or CC in the PIEE DSM communication.
  - b. Note: Not all these CMT members may have registered for a DSM user role, however, they will receive an email notification. If the user would like to read the message, a role will be required to be added in PIEE.
- 2. Use a CMT report to copy and paste email addresses needed for communication. (DCMA employees only)
- 3. Create a distribution list in Excel by CAGE or contract number with a filter by IS code that can be copied and pasted in DSM for CMO use and update, as necessary.
- 4. Create Outlook distribution lists with all the personnel by CAGE or contract numbers that can be copied into DSM and used for other communications.
- 5. **Beyond the eTools CMT Data** CMT eTool provides listing of DCMA employees only. Please review the applicable contract for customer POC contact information.
- 6. If the contract is NOT administered by DCMA, the CMT will not be beneficial. DCMA is not authorized to perform surveillance or provide status on contracts that are not delegated to the agency or CMO for administration.